# **Steps to Access your ELTU Student Portal – the first time**

| mhray@noblegroups.com | ▶ ●                                                    | Reply Reply all Forward Delete Archive Mark More            |  |  |
|-----------------------|--------------------------------------------------------|-------------------------------------------------------------|--|--|
| Inbox 21054           | Q Jotform 🗙 🐱 🗸                                        | An app has been shared with you. 💈                          |  |  |
| 🖋 Drafts              | Jotform Today 09:32                                    | From Jotform on 2022-05-26 09:32                            |  |  |
| Sent                  | <ul> <li>An app has been shared with you.</li> </ul>   | Details E Plain text                                        |  |  |
| John                  | service@paypal.com 2022-04-29 04:25                    |                                                             |  |  |
| <b>O</b> Junk (4295)  | You sent an automatic payment to J                     | To protect your privacy remote resources have been blocked. |  |  |
| Trash                 | service@paypal.com 2022-03-29 18:24                    |                                                             |  |  |
|                       | Review your new automatic paymen                       |                                                             |  |  |
| Archive               | service@paypal.com 2022-03-29 18:24                    |                                                             |  |  |
|                       | <ul> <li>You sent an automatic payment to J</li> </ul> |                                                             |  |  |
|                       | service@paypal.com 2022-03-29 18:24                    |                                                             |  |  |
|                       | JotForm Inc. canceled your automa                      |                                                             |  |  |
|                       | service@paypal.com 2022-03-22 03:04                    |                                                             |  |  |
|                       | <ul> <li>You sent an automatic payment to J</li> </ul> |                                                             |  |  |
|                       | Fiverr 2022-02-23 16:50                                |                                                             |  |  |
|                       | Looking for jotform workflow?                          | Jotform Apps                                                |  |  |
|                       | service@paypal.com 2022-02-22 08:09                    |                                                             |  |  |
|                       | <ul> <li>Review your new automatic paymen</li> </ul>   |                                                             |  |  |
|                       | service@paypal.com 2022-02-22 08:09                    |                                                             |  |  |
|                       | <ul> <li>You sent an automatic payment to J</li> </ul> | ELTU COURSE DELIVERY APP has been shared                    |  |  |
|                       | Jotform 2022-02-15 06:33                               | with you!                                                   |  |  |
|                       |                                                        |                                                             |  |  |

Jotform Apps

# ELTU COURSE DELIVERY APP has been shared with you!

ELEVATION LIFE TRANSFORMATION UNIVERSITY (info@ElevationU.com) has given you **access** to ELTU COURSE DELIVERY APP, powered by Jotform Apps.

Message from ELEVATION LIFE TRANSFORMATION UNIVERSITY:

#### 4. Click "Open App" button below.

Click the button below to view this app.

Open App

5. If the email <u>used</u> for your admission is already registered with a Jotform account, just click "Log in" button below.

6. If not, click "Sign up with Email" button (continue to step 8.)

7. If you used a Gmail account for your admission, then use the "Sign up with Google" button and follow the instructions.

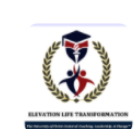

## LTU COURSE DELIVERY APP

Register to view the app.

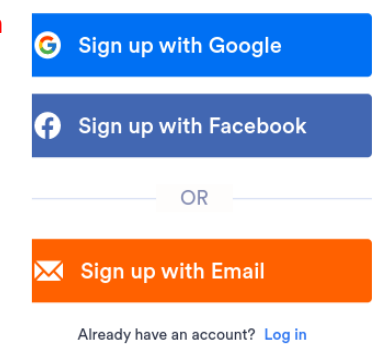

### DO NOT SIGN UP WITH FACEBOOK

# **Steps to Access your ELTU Student Portal – the first time**

#### Sign up with Email

| Other sign up options                       | 8.    | Insei  |
|---------------------------------------------|-------|--------|
| Name                                        | -     |        |
|                                             | 9.    | Inse   |
| Email                                       | it is | n't al |
|                                             | 10.   | Crea   |
| Password                                    | wit   | h any  |
| 93                                          |       |        |
| Your password must include at least         | 11    | . Agi  |
| 8 characters                                | &     | "Priva |
| I agree to the Terms of Service and Privacy | bu    | tton.  |
| Policy.                                     |       |        |

Insert your name used for admission.

Insert the email used for admission (if isn't already.)

**D.** Create a password (never share it ith anyone.)

 Agree to the "Terms of Service"
 "Privacy Policy" and click "Sign up" button.

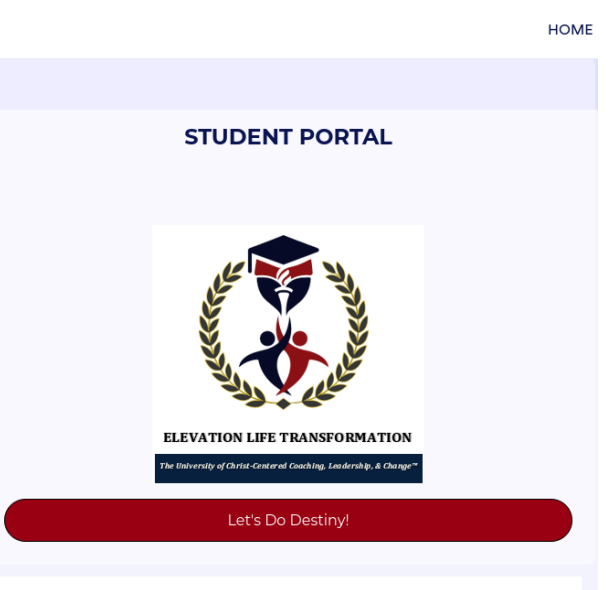

12. Click "Let's Do Destiny!" to get started.

Already have an account? Log in

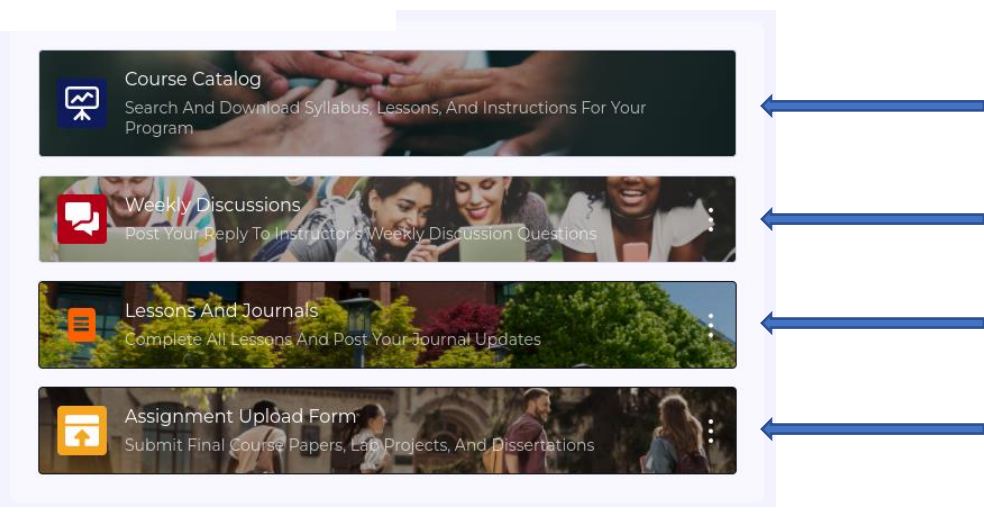

**13.** Here you can look up any course and download its syllabus.

14. Here you can engage with the Weekly discussions.

**15.** Here you can complete lessons and post journal updates.

**16.** Here you can upload your completed assignments.